## Sustentação Oral em sessões do Plenário Virtual – Procedimento

onsiderando a Resolução do TJPA nº 22/2022 e objetivando orientar sobre o correto uso do sistema PJe para solicitação de sustentação oral e envio de mídia em processos pautados nas sessões do Plenário Virtual, o seguinte procedimento deve ser observado:

O(A) Advogado(a), Procurador(a) ou Membros do Ministério
 Público deve acessar o PJe com suas credenciais.

No Painel do(a) Advogado(a)/Procurador(a), selecionar a opção SUSTENTAÇÃO ORAL existente no menu do topo da tela.

Em seguida, clicar no link Anexar Sustentação Oral, que mostrará todos os processos pautados que estejam em tempo hábil para pedido de sustentação oral.

Escolher o processo de interesse, clicando no botão Anexar.

Na tela Juntar Sustentação Oral, selecionar no campo Tipo
 de Documento, a opção Solicitação de Sustentação Oral.
 No corpo do editor de texto, formular o pedido, informan do sobre a anexação que está sendo feita.

Clicar no botão Salvar.

Clicar no botão Adicionar. Verificar no link ao lado do botão, os tipos de arquivo suportados e tamanhos máximos permitidos.

Selecionar a mídi
pectivo arquivo en No campo Tipo
No campo Tipo
opção Sustent
Clicar no botão
Pronto! Seu peo to com a mídia anexada.

Para outros detalhes, veja o vídeo disponibilizado no link a seguir:

https://apps.tjpa.jus.br/plenariovirtual/docs/ SistemaPJe\_Como\_anexar\_sustentacao\_oral.mp4

Selecionar a mídia que deseja enviar, escolhendo o respectivo arquivo em seu dispositivo.

No campo Tipo de Documento, selecione novamente a opção Sustentação Oral.

Clicar no botão Assinar Documento.

Pronto! Seu pedido de sustentação oral foi enviado juncom a mídia anexada.

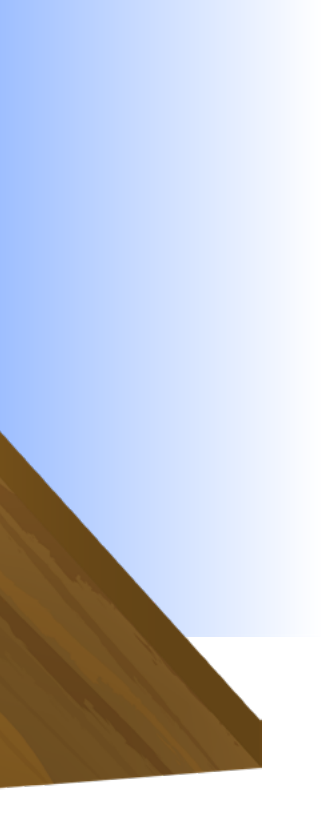